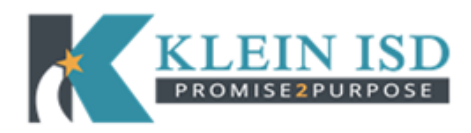

Log into Skyward Family Access with your parent User ID and Password.

- 1. Choose **Career Plans** from the left side menu bar.
- 2. Click on the **View Full Screen** button to see all of your child's course choices.
- 3. Once you have reviewed your child's career plan, you will apply your digital signature to the document. Click the blue (Sign) button on the top of the page.

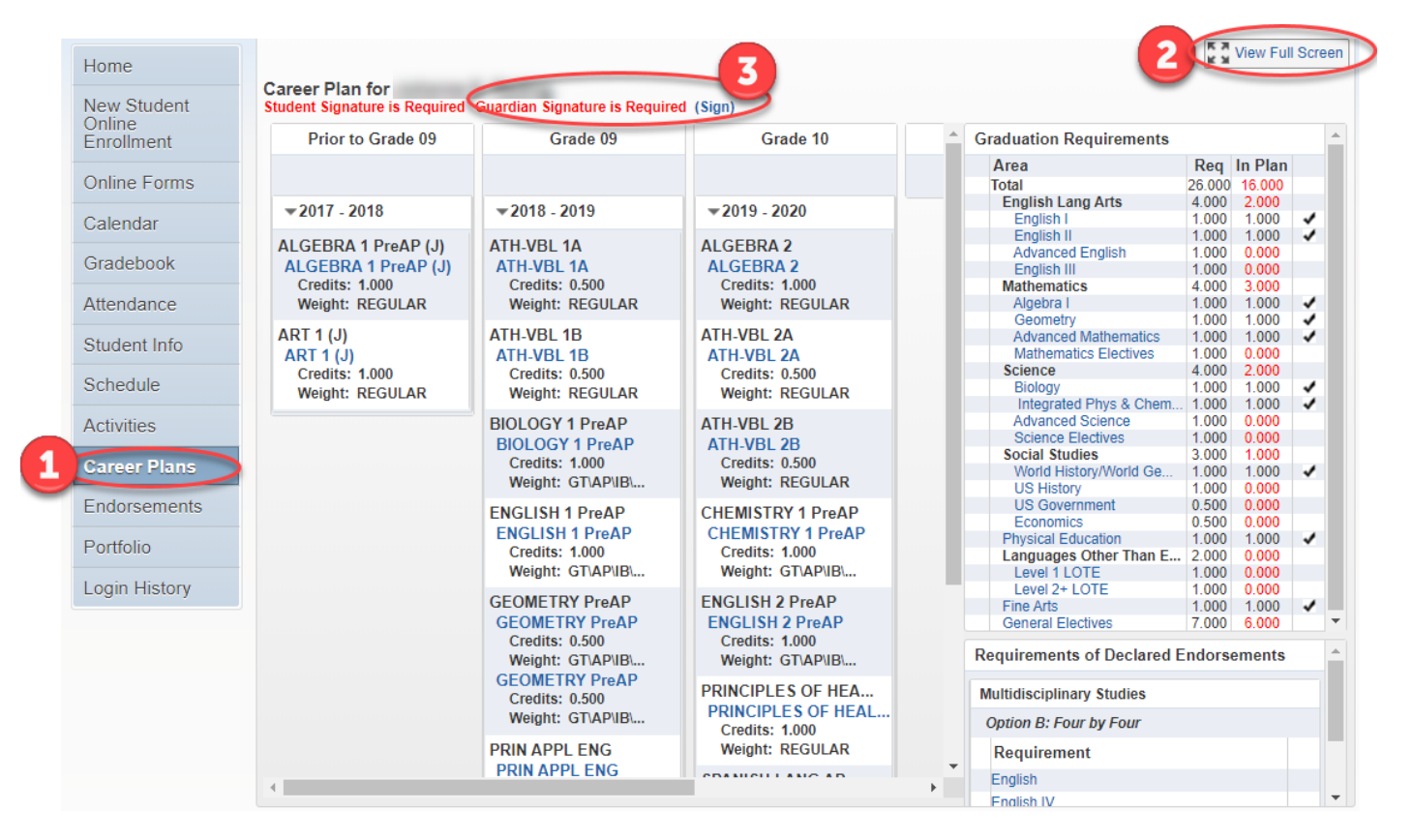

4. Read and agree to the Electronic Signature Agreement then click OK.

| jnature Required                                                                            |                                                                                                    |   |
|---------------------------------------------------------------------------------------------|----------------------------------------------------------------------------------------------------|---|
| Under the Federal Electron<br>this Career Plan, you must<br>to the following and thereat    | nic Signatures in Global and National Commerce Act, before you may electronically sign<br>to provided with certain of the following information and you must affirmatively agree<br>fter not withdraw your agreement. | • |
| By clicking 'I Agree' and su                                                                | ubmitting this agreement via the internet, I acknowledge that:                                                                                                    |   |
| * I have read and understo                                                                  | od the foregoing Electronic Signature Agreement and that I intend to be bound thereby.                                                                                                    | ľ |
| * I understand and agree the<br>rely on it as such in connect<br>Electronic Signature Agree | hat my electronic signature is the equivalent of a manual signature and that others may ction with $\frac{\pi}{4}$ ny and all agreements I may enter into, including but not limited to this ement.                   |   |
|                                                                                             | I Agree                                                                                                    | • |
| Signed By:                                                                                  | Date Signed: 04/04/2019 3:35 PM                                                                                                    |   |
|                                                                                             |                                                                                                    |   |
|                                                                                             |                                                                                                    |   |
|                                                                                             |                                                                                                    |   |

5. Your signature will be date stamped in green at the top of the page.

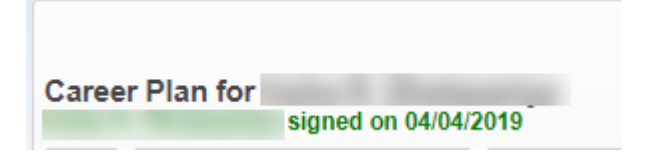

6. Click Exit in the top right-hand corner of the screen to exit the software.

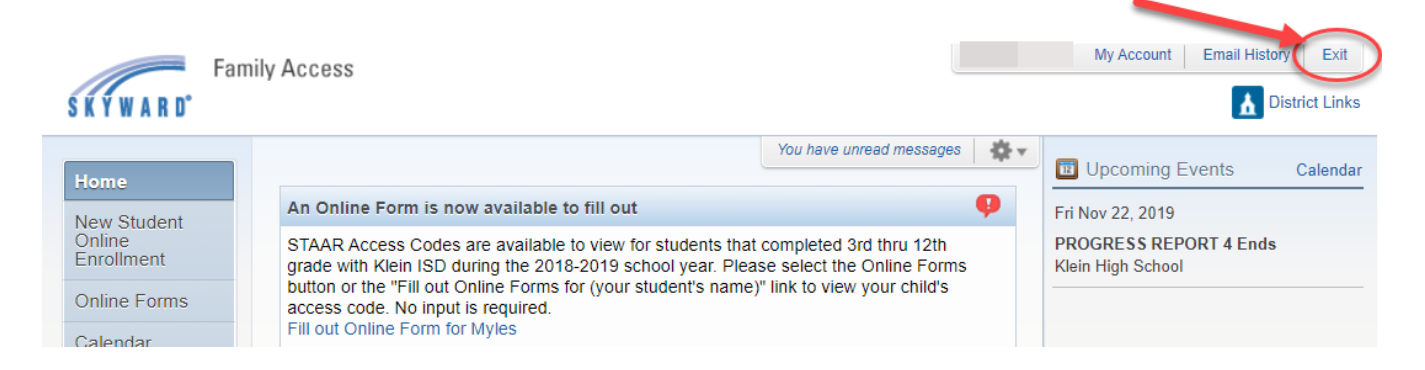